# **COOKIES & PERSONAL DATA**

Artists In Residence Television respects the privacy of its users and is committed to ensuring that any personally identifiable information it collects is considered confidential.

## How does www.artistsinresidencetv.com use cookies?

A cookie is a text file deposited on your computer when you visit a site or consult an advertisement. Its purpose is to collect information about your browsing and to send you services tailored to your terminal (computer, mobile or tablet).

We use cookies to :

- Collect and analyze statistics. We may use cookies to count the number of visits, unique visitors, page views, or to produce other aggregate statistics about the activities of our sites and services. These analyses will allow us to better manage these sites and services and improve their performance.
- Work with partners. In addition to the cookies that Artists In Residence Television may create when you visit our website, third parties may also create cookies on your device when you visit www.artistsinresidencetv.com. Our web pages sometimes host third-party content or advertisements, such as videos, news, or ads provided by other ad networks. Because your browser connects to these third parties' web servers to retrieve this content, these third parties are able to set or read their own cookies on your device and may collect information about your online activities on websites or online services.

# **Setting Your Internet Browser**

You can choose to disable cookies. Your browser can also be set to notify you when cookies are placed on your computer and to ask you to accept or decline them. You can accept or refuse cookies on a case-by-case basis or refuse them systematically.

We remind you that the setting is likely to change your conditions of access to our content and services requiring the use of cookies. If your browser is configured to refuse all cookies, you will not be able to use some of our services.

#### **INTERNET EXPLORER**

In Internet Explorer, click the Tools button and then click Internet Options. On the General tab, under Browsing History, click Settings. Click the Show Files button.

### FIREFOX

Go to the Tools tab of the browser and select the Options menu. In the window that appears, choose Privacy and click Show cookies.

#### **SAFARI**

In your browser, select Edit > Preferences. Click on Security. Click on "Show cookies".

# **GOOGLE CHROME**

Click on the Tools menu icon. Select the options. Click the Advanced tab and navigate to the Privacy section. Click the Show cookies button.

Instructions for deleting cookies in other browsers can be found at <a href="http://www.allaboutcookies.org/manage-cookies/">http://www.allaboutcookies.org/manage-cookies/</a>

For more information on cookies, visit the Commission Nationale de l'Informatique et des Libertés (CNIL) website: <u>https://www.cnil.fr/fr/definition/cookie</u>